infoeleves.ednet.ns.ca

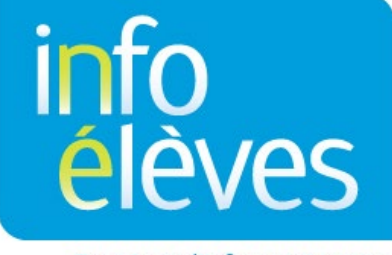

Système d'information sur les élèves de la Nouvelle-Écosse

Système d'enseignement public de la Nouvelle-Écosse

# Introduction à PowerTeacher

Guide de l'utilisateur

Dernière révision : 12 juillet 2022

Guide de l'utilisateur 12 juillet 2022

| 1 | Ouvrir une session dans PowerTeacher   | 3 |
|---|----------------------------------------|---|
| 2 | Options du menu principal (navigation) | 4 |
| 3 | Classes actuelles                      | 4 |
| 4 | Conseils pratiques                     | 5 |

(Nota : Tous les noms apparaissant dans ce document sont des noms inventés.)

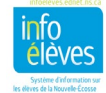

Guide de l'utilisateur 12 juillet 2022

## **1** OUVRIR UNE SESSION DANS POWERTEACHER

- 1. Ouvrez le site Web de PowerTeacher dans votre navigateur Web :
  - i) Saisissez : https://sis (« sis » signifie « student information system »)
  - ii) Ajoutez : le sigle de votre conseil scolaire (avrsb, ccrsb, cbvrsb, csap, hrsb, srsb, ssrsb, tcrsb)
  - iii) Ajoutez : .ednet.ns.ca/teachers

| DeverSchool SIS                                                                |   |  |  |  |  |  |  |  |
|--------------------------------------------------------------------------------|---|--|--|--|--|--|--|--|
| Identifiant de connexion pour l'enseignant                                     |   |  |  |  |  |  |  |  |
| Nom d'utilisateur                                                              | 1 |  |  |  |  |  |  |  |
| Mot de passe                                                                   |   |  |  |  |  |  |  |  |
| Ouvrir la session                                                              |   |  |  |  |  |  |  |  |
| 07/12/2022 13:49 20.11<br>Cliquer ici pour accéder à PowerSchool Administrator |   |  |  |  |  |  |  |  |

Si, par exemple, votre conseil scolaire est le Conseil scolaire acadien provincial (CSAP), votre adresse pour PowerTeacher sera :

https://siscsap.ednet.ns.ca/teachers

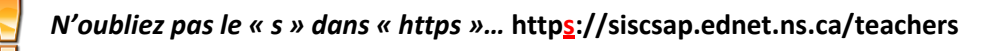

- 2. Saisissez votre nom d'utilisateur et votre mot de passe. (Veillez à garantir la confidentialité et la sécurité de ces informations.)
- 3. Cliquez sur la touche Retour. La page d'accueil de PowerTeacher apparaitra.

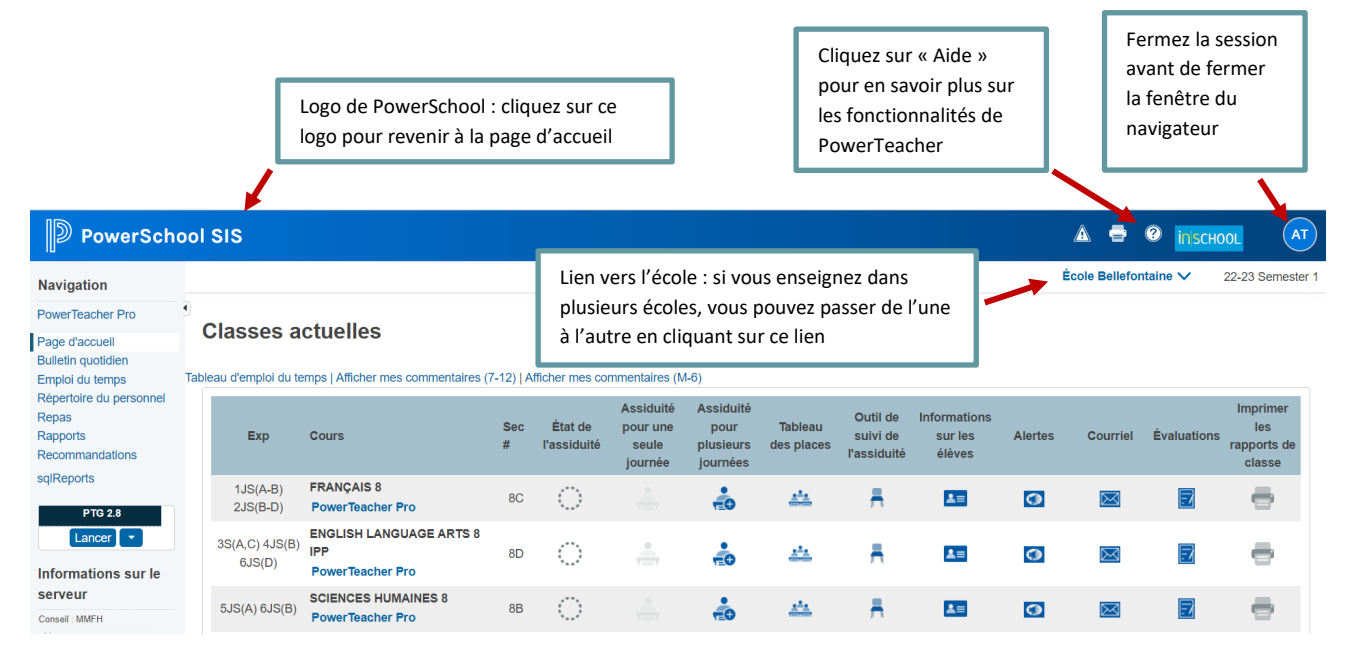

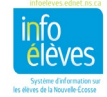

# 2 OPTIONS DU MENU PRINCIPAL (NAVIGATION)

- **PowerTeacher Pro** Cliquez ici pour lancer votre carnet de notes.
- **age d'accueil** Cliquer ici pour revenir à la page d'accueil.
- **Bulletin quotidien** Cliquer ici pour consulter le bulletin d'information de votre école.
- **Emploi du temps** Cliquer ici pour consulter votre emploi du temps sous forme de tableau
- Répertoire du personnel Cliquer ici pour consulter les numéros de salle, les numéros de téléphone et les adresses de courriel des membres du personnel.
- **Repas** Fonctionnalité non utilisée à l'heure actuelle par nos écoles.
- **Rapports** Cliquer ici pour exécuter les rapports disponibles pour vos classes.
- **Recommandations** Cliquer ici pour gérer les recommandations de cours pour vos élèves pour l'année scolaire à venir.
- **TIENET** Cliquer ici pour les élèves ayant des renseignements relatifs aux services aux élèves et d'autres programmes et services de soutien supplémentaires dans TIENET.
- sqlReports Cliquer ici pour exécuter les rapports disponibles pour vos classes.

# **3** CLASSES ACTUELLES

La liste de vos classes pour la période scolaire en cours apparait dans la section principale de la page d'accueil. Pour chaque classe, vous pouvez consulter les informations suivantes :

- combinaison période/jour pour la classe (expression)
- titre du cours
- numéro de section de la classe, si vous avez activé cette option sous « Personnaliser »

| expression |                      | titre du cours                 | numéro de section |                        |                                           |                                            |
|------------|----------------------|--------------------------------|-------------------|------------------------|-------------------------------------------|--------------------------------------------|
|            | Exp                  | Cours                          | Sec<br>#          | État de<br>l'assiduité | Assiduité<br>pour une<br>seule<br>journée | Assiduité<br>pour<br>plusieurs<br>journées |
|            | 1JS(A-B)<br>2JS(B-D) | FRANÇAIS 8<br>PowerTeacher Pro | 8C                | $\odot$                |                                           | -0                                         |

Vous verrez également, pour chaque cours, les icônes suivantes :

Assiduité pour une seule journée Cliquez sur cette icône pour saisir les données sur l'assiduité pour une seule journée. Pour en savoir plus sur l'assiduité, veuillez cliquer sur le guide Info Élèves « **Faire l'appel dans PowerTeacher** ».

#### Navigation

PowerTeacher Pro

Page d'accueil Bulletin quotidien Emploi du temps Répertoire du personnel Repas Rapports Recommandations TIENET sqlReports

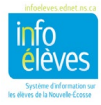

Guide de l'utilisateur 12 juillet 2022

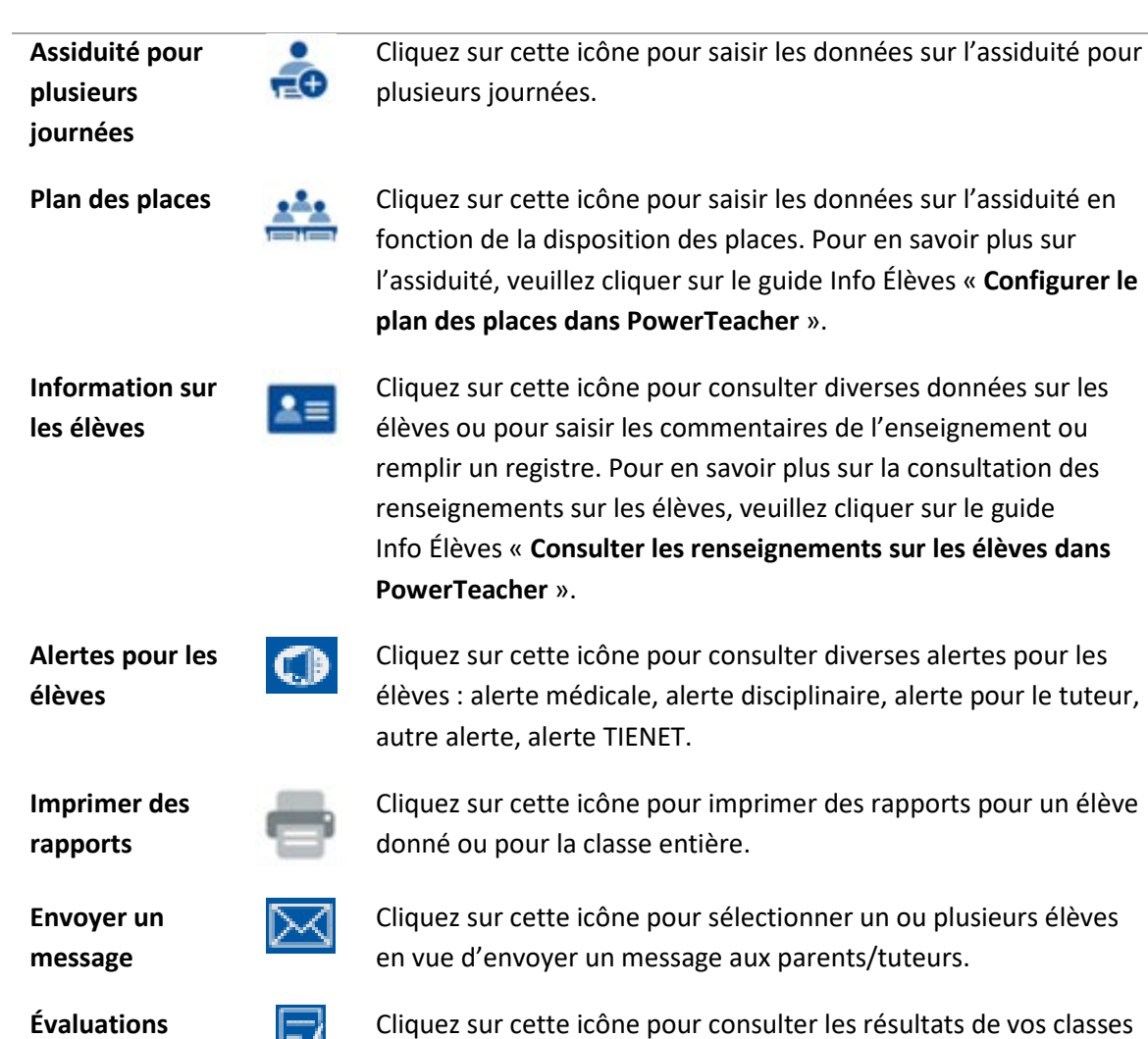

## 4 **CONSEILS PRATIQUES**

provinciales

1. Pour accéder aux autres ressources de PowerTeacher et du carnet de notes, visitez le site Web d'Info Élèves à <u>www.infoeleves.ednet.ns.ca</u>.

aux évaluations provinciales.

2. S'il vous faut revenir à la page d'accueil de PowerTeacher, rien de plus facile : cliquez simplement sur le logo PowerSchool :

PowerSchool SIS

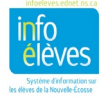